### **CRM User Forum**

April 19, 2023 John Kuehn - BSA

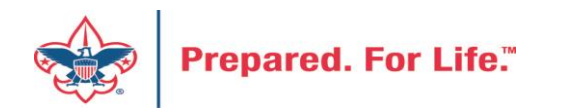

## Objectives

- CRM Batch to Peoplesoft GL Creation
- Finishing up Year 2022
  - Global write-off process timing and how-to
  - Write-Off Data List to retrieve write-offs list
  - Reports for the council's 990 & fiscal audit
  - Making appeals inactive
  - Making events inactive
- Annual Data Updates data tune-ups

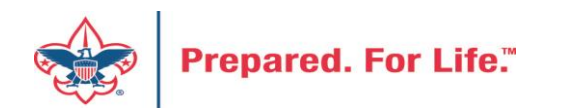

- Understanding CRM Designations
- How CRM Designations affects the Council's GL
- Do I need a new designation
- How do I request New Designation
- Events and GL

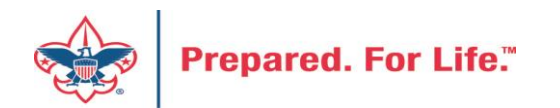

### Batch Entry Creates GL Entries

| Designation                         | Inbound channel     | Revenue category      |
|-------------------------------------|---------------------|-----------------------|
| 30708011 Invest in Charactor-Counci | Friends of Scouting | Unrestricted by donor |
|                                     |                     |                       |

During batch entry the data entry clerk not only affects what shows in CRM but also send transactions to the council's General Ledger in PeopleSoft.

The three fields that create these entries are:

- 1. The Designation
- 2. The Inbound Channel
- 3. The Revenue Category

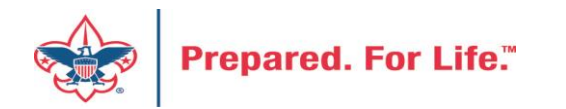

### **CRM** Designation

The Designation does 3 items **30708011** 

- 1. The red digits represent the council number. This tells PeopleSoft which council's GL should receive the transaction.
- 2. The green digits represent the Project Code in PeopleSoft the transaction should record against. CRM allows up to 4 digits for a project code.
- 3. The blue digit is the Fund. In the example above we have a "1". This designation will send it to your operating fund. 2 = Capital, 3 = Endowment

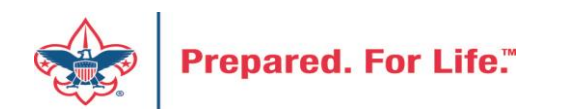

## Inbound Channel

- The Inbound Channel determine which contribution account the entry records against in PeopleSoft.
- In our example Friends of Scouting = 4001
- Current year inbound channels are used during the current PeopleSoft year. 2023 = Current Year. These transactions would have a 2023 postdate.
- FY Inbound Channels are used when putting in monies for Next year when you are still in current year. 2024 monies when you are still in 2023. These transactions would have a 2023 postdate
- PY inbound channels are used for payment that arrive after Peoplesoft has been closed. Payment received in 2024 for 2023. These transactions would have a 2024 postdate.

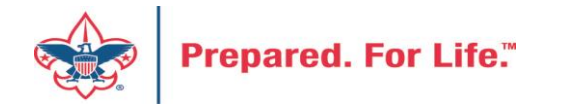

| Associated Organizations - LFL Foundation   | FY - Associated Organizations - LFL Foundation   | PY - Associated Organizations - LFL Foundation   |
|---------------------------------------------|--------------------------------------------------|--------------------------------------------------|
| Associated Organizations - National Council | FY - Associated Organizations - National Council | PY - Associated Organizations - National Council |
| Associated Organizations - OA               | FY - Associated Organizations - OA               | PY - Associated Organizations - OA               |
| Associated Organizations - Other            | FY - Associated Organizations - Other            | PY - Associated Organizations - Other            |
| Capital Contributions                       | FY - Capital Contributions                       | PY - Capital Contributions                       |
| Direct Mail                                 | FY - Direct Mail                                 | PY - Direct Mail                                 |
| Foundations and Trusts                      | FY - Foundations and Trusts                      | PY - Foundations and Trusts                      |
| Friends of Scouting                         | FY - Friends of Scouting                         | PY - Friends of Scouting                         |
| Government Grants                           | FY - Legacies and Bequests                       | PY - Legacies and Bequests                       |
| Legacies and Bequests                       | FY - Other Direct - Learn for Life               | PY - Other Direct - Learn for Life               |
| Other Direct - Learn for Life               | FY - Other Direct - Purpose                      | PY - Other Direct - Purpose                      |
| Other Direct - Purpose                      | FY - Other Direct - Service Contributions        | PY - Other Direct - Service Contributions        |
| Other Direct - Service Contributions        | FY - Other Direct Contributions                  | PY - Other Direct Contributions                  |
| Other Direct Contributions                  | FY - Other Indirect Contributions                | PY - Other Indirect Contributions                |
| Other Indirect Contributions                | FY - Project Sales                               | PY - Project Sales                               |
| Project Sales                               | FY - Special Event Fundraising                   | PY - Special Event Fundraising                   |
| Special Event Fundraising                   | FY - Unassociated Organizations                  | PY - Unassociated Organizations                  |
| Unassociated Organizations                  | FY - United Way - Allocations                    | PY - United Way - Allocations                    |
| United Way - Allocations                    | FY - United Way - Donor Designations             | PY - United Way - Donor Designations             |
| United Way - Donor Designations             |                                                  |                                                  |

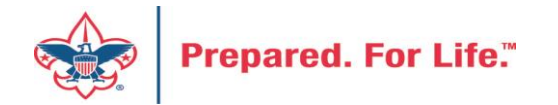

### **Revenue Category - Restrictions**

- Used to determine restriction Time or Project
- Unrestricted = Contribution will be used this year
- Temp Restricted = Contribution will be released when the time for it use arrives. Capital Dollars for a building
- Permanently Restricted = Contribution can't be spent. Used when a donor placed monies in your endowment.

Unrestricted by donor

Temporarily restricted by donor

Permanently restricted by donor

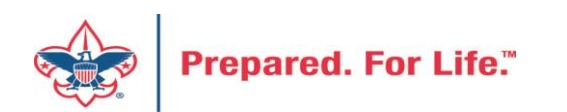

### **Revenue Category – Special Events**

- Used in conjunction with the Inbound Channel "Special Event Fundraising"
- Special Event Fundraising with Unrestricted by donor will send the transaction to your default special event account – Sponsorships (4201) or Ticket Sales (4202).
- You can alter the Revenue Category to pick a specific Special Event Contribution account other than your default.

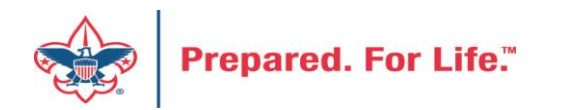

## Inbound Channel + Revenue Category Specific Special Event Revenue Account

| Designation                           | Inbound channel           |               | Revenue category    |
|---------------------------------------|---------------------------|---------------|---------------------|
| 30708011 Invest in Charactor-Counci   | Special Event Fundraising |               | Event - Advertising |
| Designations can be permissioned t    | 0                         | Event - Adv   | ertising            |
| used The Revenue Categories to th     |                           | Event - Auct  | ion item donation   |
| right will drive special event revenu |                           | Event - Part  | icipant/Ticket      |
| specific accounts when the Special    |                           | Event - Prog  | gram item           |
| Event Fundraising Inbound Channel     | is                        | Event - Con   | cessions            |
| selected                              |                           | Event - Spoi  | nsorship            |
|                                       |                           | Event - Othe  | er revenue          |
|                                       |                           | Event - Fees  |                     |
|                                       |                           | Sales/Non-F   | undraising Revenue  |
|                                       |                           | Tax - State S | ales Tax            |

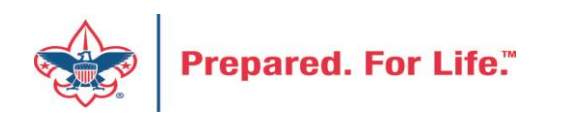

### PeopleSoft Account

- Designation 30708011
- Inbound Channel Friends of Scouting 4001
- Revenue Category Unrestricted
- Account created for Peoplesoft L307-1-4001-801-90

| Council #    | Fund        | Contribution<br>Account | Project Code | Restriction      |
|--------------|-------------|-------------------------|--------------|------------------|
| Designation  | Designation | Inbound Channel         | Designation  | Revenue Category |
| L <b>307</b> | 1           | 4001                    | 801          | 90               |

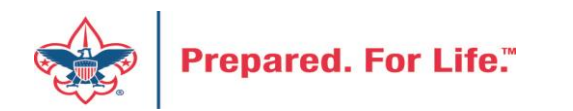

### **Designation Creation**

- See if your designation is in CRM before requesting it.
- Use a new designation worksheet to request a new designation.
- The designation worksheet will have you determine which Inbound Channels should work with your project code
- Hint If you want to know which contribution accounts in PeopleSoft are connected to an Inbound Channel look at the new designation worksheet.

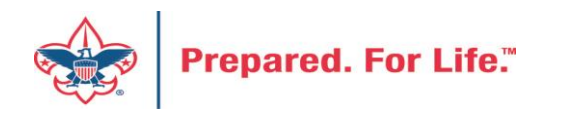

## Blackbaud CRM Resources

• MyBSA / Fundraising / Blackbaud CRM Resources

- When screen opens slide to the bottom to find:
  - Designation Request Sheet
  - Event Revenue Setup Request
  - Read direction tab on worksheet, fill in information tab
  - Submit via Member Care ticket for service

![](_page_12_Picture_7.jpeg)

Blackbaud Setup Documents Barcode Scanner Specifications Blackbaud Merchant Services Checklist Designation Request sheet Event Revenue Setup Request

| BUSINES  | S UNIT             |       |
|----------|--------------------|-------|
| Council/ | Businss Unit ID    | L358  |
| Name     | Patriots' Path Cou | ıncil |

| PEOPLESOFT PROJECT ID AI   | ND NAME   |
|----------------------------|-----------|
| Project ID (3-8 Digits)    | 834       |
| PeopleSoft Project Descrip | tion/Name |
| Stem Awards Dinner         |           |
|                            |           |

| FUND TYPE(S) NEEDED FOR | THIS PROJECT |
|-------------------------|--------------|
| FUND 1 OPERATING        | YES          |
| FUND 2 CAPITAL          | no           |
| FUND 3 ENDOWMENT        | no           |

| SPECIAL INSTRUCTIONS/REQUESTS            |
|------------------------------------------|
| Type any special instructions here. For  |
| example:                                 |
| 1. Different names your Council may      |
| want for the separate Operating, Capital |
| and Endowment designations that could    |
| be created for this Project.             |
| 2. Any additional PeopleSoft Accounts    |
| (from Chart of Accounts) that are needed |
| to process fundraising revenue for this  |
| Project.                                 |
|                                          |
|                                          |

| AY METHODS ACCEPTED |         |                                          |
|---------------------|---------|------------------------------------------|
| Used?               | Account | Description                              |
| DEFAULT             | 1001    | Checking Account Bank 1                  |
| no                  | 1002    | Checking Account Bank 2                  |
| no                  | 1003    | Checking Account Bank 3                  |
| no                  | 1004    | Checking Account Bank 4                  |
| no                  | 1005    | Checking Account Bank 5                  |
| no                  | 1006    | Checking Account Bank 6                  |
| no                  | 1007    | Checking Account Bank 7                  |
| no                  | 1008    | Checking Account Bank 8                  |
| no                  | 1009    | Checking Account Bank 9                  |
| no                  | 1010    | Checking Account Bank 10                 |
| no                  | 1011    | Checking Account Bank 11                 |
| no                  | 1012    | Checking Account Bank 12                 |
| no                  | 1013    | Checking Account Bank 13                 |
| no                  | 1014    | Checking Account Bank 14                 |
| no                  | 1030    | Depository Account Bank 1                |
| no                  | 1031    | Depository Account Bank 2                |
| no                  | 1032    | Depository Account Bank 3                |
| no                  | 1049    | Transfer between Bank Accounts           |
| no                  | 1051    | Savings Account Bank 1                   |
| no                  | 1052    | Savings Account Bank 2                   |
|                     |         |                                          |
| no                  | 1101    | Short Term Investments Bank 1            |
| no                  | 1751    | Other Current Assets (for Auction Items) |
| no                  | 1800    | Camp Fixed Assets                        |
| no                  | 1800    | Service Center Fixed Assets              |
| no                  | 1841    | Camp Construction-in-Progress            |
| no                  | 1841    | Service Center Construction-in-Progress  |
| no                  | 1841    | Service Center Construction-in-Progress  |
| no                  | 1901    | Long Term Invest Bank 1                  |
| no                  | 1902    | Long Term Invest Bank 2                  |
| no                  | 2237    | Payroll Deduction**                      |
| no                  | 9430    | Gift-in-Kind**                           |
| no                  | 9430    | Service Contribution**                   |

| NBOUND CHANNELS NEEDED |         |                                             |
|------------------------|---------|---------------------------------------------|
| Needed?                | Account | Chart of Accounts Category                  |
| no                     | 4001    | Friends of Scouting                         |
| no                     | 4010    | Direct Mail                                 |
| no                     | 4071    | Project Sales                               |
| no                     | 4101    | Capital Contributions                       |
|                        |         |                                             |
| SPE default:           | 4201    | Special Event Fundraising                   |
| n                      | 4201    | Sponsorship/Donation [S]                    |
| n                      | 4202    | Participant/Ticket [T]                      |
| n                      | 4203    | Program Item [P]                            |
| n                      | 4204    | Advertising [A]                             |
| n                      | 4205    | Concessions [C]                             |
| n                      | 4209    | Auction Item Donation [I]                   |
| n                      | 4231    | Other Revenue [O]                           |
| n                      | 4250    | Fees (Fair Market Value) [F]                |
| п                      | 2761    | State Sales Tax [X]                         |
|                        |         |                                             |
| no                     | 4301    | Legacies and Bequests                       |
| no                     | 4401    | Foundations and Trusts                      |
| no                     | 4501    | Other Direct Contributions                  |
| no                     | 4531    | Other Direct - Service Contributions        |
| no                     | 4551    | Other Direct - Learn for Life               |
|                        |         |                                             |
| no                     | 4601    | Associated Organizations - OA               |
| no                     | 4602    | Associated Organizations - National Council |
| no                     | 4603    | Associated Organizations - Other            |
| no                     | 4604    | Associated Organizations - LFL Foundation   |
|                        |         |                                             |
| no                     | 4701    | United Way - Allocations                    |
| no                     | 4702    | United Way - Donor Designations             |
| no                     | 4801    | Unassociated Organizations                  |
| no                     | 4901    | Other Indirect Contributions                |
|                        |         |                                             |
| no                     | 5001    | Government Fees                             |

 $\oplus$ 

Instructions

Pre

÷ 🖣

#### **Seasonal Items**

![](_page_14_Picture_1.jpeg)

#### Global Write Offs

- Determine collectible value
- Create the Pledges Receivable Aging Report
- Blackbaud CRM ~ Revenue ~

![](_page_15_Picture_4.jpeg)

![](_page_15_Picture_5.jpeg)

### Determine collectible value

#### **Create the Report**

- 1. BSA Organization your council
- 2. Report Code year
- 3. Appeal must be run for each open appeal with outstanding donor pledge values
- 4. Click "View Report"
- 5. Wait...

![](_page_16_Picture_7.jpeg)

#### Pledge Receivable Aging Report

| Blackbaud CRM <sup>™</sup> P | Constituents   Name or lookup ID          | Add new ▼                                       | Welcome, BSA-BSA •                     |
|------------------------------|-------------------------------------------|-------------------------------------------------|----------------------------------------|
| Home - Constituents          | Marketing and Communications      Revenue | Events • Memberships • Prospects • Volunteers • | Foundations • Fundraising • Treasury • |
| 🇊 Pledge R                   | eceivable Aging Report                    |                                                 |                                        |
| BSA Organization             | 000-BSA Council                           | Report Code 2018                                | View Report                            |
| Appeal                       | 18SAF Legacy                              | <b>2</b>                                        | 4                                      |
|                              |                                           |                                                 |                                        |
|                              |                                           |                                                 |                                        |
|                              |                                           |                                                 |                                        |
|                              |                                           |                                                 |                                        |
|                              |                                           |                                                 |                                        |
|                              |                                           |                                                 |                                        |
|                              |                                           |                                                 |                                        |
|                              |                                           |                                                 |                                        |
|                              |                                           |                                                 |                                        |

![](_page_17_Picture_2.jpeg)

## Pledge Aging Receivable Report

- Print report and give to management to review:
  - All open pledges
  - Determine who will still pay
  - Sign and date
- After management review, proceed to Pledge Write-Off process

![](_page_18_Picture_6.jpeg)

### Pledge Write-off Procedure

- Determine when your council needs to write-off pledges.
- Pledges written off by appeal
- You will use your current Global Pledge Write-off business process
- You will edit the selection in your current business process

![](_page_19_Picture_5.jpeg)

| Global Pledg        | ge Write-off           | Edit pledge write | e-off process                   |
|---------------------|------------------------|-------------------|---------------------------------|
| edge write-off proc | esses (276) 🔂 Add      | General           |                                 |
|                     |                        | Name:             | L382                            |
| Name                | Description            | Description:      | Pledge Write-Off Process        |
| L144                | Pleage write-Off Proc  | Soloction         |                                 |
|                     | Dist change the select | Selection.        | L362 Global Write Off Query (Ad |
| 1022                | Pledge Write-Off Proc  | Post status:      | Do not post                     |
| 1583                | Pledge Write-Off Proc  | Post date:        | mm/dd/yyyy                      |
| L382                | Pledge Write-Off Proc  | Site:             | Allegheny Highlands Council     |
| 🎯 Start process 🥒 E | Edit 🗙 Delete 🛛 🖉 As   | Write-off reas    | on                              |
| L618                | Pledge Write-Off Proc  | Passan cada       |                                 |
| L104                | Pledge Write Off Proc  | Reason code.      | UNC - Uncollectable             |
| L303                | Pledge Write-Off Proc  | Details:          | 2017 Write Off                  |
| L157                | Pledge Write-Off Proc  |                   | $\sim$                          |
| L468                | Pledge Write-Off Proc  | Output            |                                 |
| L092                | Pledge Write-Off Proc  | Output            |                                 |
| L368                | Conversion Pledge Wr   |                   |                                 |
| L220                | Pledge Write-Off Proc  | Overwrite ev      | isting selection                |
| L574                | Pledge Write-Off Proc  |                   |                                 |
| L635                | Pledge Write-Off Proc  | Selection name:   |                                 |
| L695                | Global Write-Off       |                   |                                 |
| L449                | Pledge Write-Off Proc  | Help              | Save Cancel                     |
| L006                | Pledge Write-Off Proc  |                   |                                 |

![](_page_20_Picture_1.jpeg)

![](_page_20_Picture_2.jpeg)

![](_page_21_Picture_0.jpeg)

The Query will open, and you will need to adjust the filters to only write-off those appeals you want to close. You do this by clicking on the Appeal record/Name filter and adding in the names of the appeals you need to writeoff. This example show the council preparing to do more than one appeal at a time. They have changed the filter to "one of" and then can now list multiple appeals.

![](_page_21_Picture_2.jpeg)

![](_page_21_Picture_3.jpeg)

| Edit Ad-Hoc Query - 1382 (       | Slobal Write Off Query     |                 |                  |     |
|----------------------------------|----------------------------|-----------------|------------------|-----|
|                                  | Jobal Write off Query      | _               |                  | bef |
| Select filter and output fields  | Set sort and group options | Preview results | Set save options | rur |
| Results (78 records found)       |                            |                 |                  | ma  |
| Appeal\Name                      | Pledge/Grant award bala    | ance            |                  | apr |
| (382) F-18 - 2018 Friends of Sco | out \$250.00               |                 |                  |     |
| (382) F-18 - 2018 Friends of Sco | out \$600.00               |                 |                  | tha |
| (382) F-18 - 2018 Friends of Sco | out \$500.00               |                 |                  | wa  |
| (382) F-18 - 2018 Friends of Sco | out \$40.00                |                 |                  |     |
| (382) F-18 - 2018 Friends of Sco | out \$30.00                |                 |                  |     |
| (382) F-18 - 2018 Friends of Sco | out \$20.00                |                 |                  |     |
| (382) F-18 - 2018 Friends of Sco | out \$1,200.00             |                 |                  |     |
| (382) F-18 - 2018 Friends of Sco | out \$1,000.00             |                 |                  |     |
| (382) F-18 - 2018 Friends of Sco | out \$95.00                |                 |                  |     |
| (382) F-18 - 2018 Friends of Sco | out \$30.00                |                 |                  |     |
| (382) F-18 - 2018 Friends of Sco | out \$60.00                |                 |                  |     |
| (382) F-18 - 2018 Friends of Sco | out \$100.00               |                 |                  |     |
| (382) F-18 - 2018 Friends of Sco | out \$720.00               |                 |                  |     |
| (382) F-18 - 2018 Friends of Sco | out \$45.45                |                 |                  |     |
| (382) F-18 - 2018 Friends of Sco | out \$75.00                |                 |                  |     |
| (202) E_10 _ 2010 Erionds of Sec | *** \$20.00                |                 |                  |     |

Always preview your query before saving it and running your routine to make sure only your appeals are showing and that only the appeals you want to write-off are listed.

![](_page_22_Picture_2.jpeg)

If you need to exclude specific constituents from the write-off process, you can add the line Constituent\Lookup ID to the Include records where window, then change the operator from 'Equal to' to 'Not one of', then list as many Lookup IDs as necessary. If you want to exclude specific pledges, you can do the same with the field 'Revenue ID is not one of'

|   | Include records where:                                                                                                    |
|---|----------------------------------------------------------------------------------------------------|
|   | Appeal\Site\Site ID is equal to 027                                                                                                    |
|   | and Appeal Appeal record is one of (027) F19 - 2019 Friends of Scouting, (027) F20 - 2020 Friends of Scouting, (027) FG21 - 2021 Fresno Golf Tournament, (027) F21 - 2021 Friends of Scouting |
| - | and Transaction type is equal to Pledge                                                                                                    |
|   | and Pledge/Grant award balance is greater than 0                                                                                                    |
|   | and Constituent\Lookup ID is not one of 8-12345678, 8-87654321 or is blank                                                                                                    |
|   |                                                                                                    |
|   |                                                                                                    |
|   |                                                                                                    |
|   | Χ 🛊 🕹 Στ 🖐                                                                                                    |
|   | Paculta fields to display:                                                                                                    |
|   | Results neids to display.                                                                                                    |
| - | Appeal\Name                                                                                                    |
| ~ | Pledge/Grant award balance                                                                                                    |
| - | Constituent\Name                                                                                                    |
|   | Constituent\Lookup ID                                                                                                    |

![](_page_23_Picture_2.jpeg)

If you need a list of what was written off after the process, go to Revenue/More Tasks/ Write-Offs Data list. Search for your site and then filter by the date you ran your write-offs. It will provide a list of those written-off on or after the date that you ran the write-off process.

| 🚺 Revenue                                               |                                         |                                          |                    |                       |                      |           |     |             |              |
|---------------------------------------------------------|-----------------------------------------|------------------------------------------|--------------------|-----------------------|----------------------|-----------|-----|-------------|--------------|
| More tasks                                              | List for Write-o                        | offs                                     |                    |                       |                      |           |     |             |              |
| Appeal progress results Oaily Revenue Transactions List | Write-Offs for your                     | council. This list includes write-offs o | n or after 1/1/201 | <b>8.</b> (65) 🗵 More |                      |           |     |             |              |
| Gift in Kind List                                       | Appeal equal to:                        | Constituent Name ec                      | qual to:           | Dat                   | e Added on or after: | 1/1/2023  | 2   | 🗑 Apply 😽   | Reset        |
| 😌 Open Pledge List                                      |                                         |                                          |                    |                       |                      |           |     |             |              |
| Securring Gift List                                     | Council #                               | Appeal 👻                                 | Constituent ID     | Constituent Na        | Pledge Date          | Pledge ID | Ple | edge Amount | Write-Off Am |
| Revenue Data Hygiene                                    | ⊗ 006                                   | (006) F-21 2021 Friends of Scouting      | 8-322              | ird                   | 3/19/2021            | rev-4     |     | \$500.00    | \$500.0      |
| Write-Offs Data List                                    | ⊗ 006                                   | (006) F-21 2021 Friends of Scouting      | 8-322              | ard                   | 2/12/2021            | rev-4     |     | \$400.00    | \$400.0      |
| White-Ons Data List                                     | ⊗ 006                                   | (006) F-21 2021 Friends of Scouting      | 8-322              |                       | 2/19/2021            | rev-4     |     | \$250.00    | \$250.0      |
|                                                         | ⊗ 006                                   | (006) F-21 2021 Friends of Scouting      | 8-322              |                       | 7/19/2021            | rev-4     |     | \$100.00    | \$100.0      |
|                                                         | - · · · · · · · · · · · · · · · · · · · | (006) F-21 2021 Friends of Scouting      | 8-322              | ,                     | 12/30/2020           | rev-4     |     | \$2,000.00  | \$2,000.0    |
|                                                         | ⊗ 006                                   | (006) F-21 2021 Friends of Scouting      | 8-322              | st                    | 3/8/2021             | rev-4     |     | \$100.00    | \$100.0      |

![](_page_24_Picture_2.jpeg)

#### **IRS 990 Schedule B**

![](_page_25_Picture_1.jpeg)

## Preparing for your annual audit

- All councils are required to have an annual financial audit
- Auditors will review the financial practices to determine if the council is following accepted accounting standards
- Test financial transactions contributions
  - Mail log
  - Bank deposit
  - Contribution documentation
  - Data entry details
  - General ledger details

![](_page_26_Picture_9.jpeg)

### IRS 990 Schedule B

- Creation process like contribution statements
- Download and review data via export
- Merge Excel data to Word template provided
- User guide is under Administration with the CRM User Guides on MyBSA or in CRM in Marketing Communication under Letters and Documents.

![](_page_27_Picture_5.jpeg)

### Location of CRM Tools

| Mark         | eting and Communications - Revenue - Events - Memberships                                   |
|--------------|---------------------------------------------------------------------------------------------|
|              | Letters and Documents                                                                       |
| nt           | Letters Documents                                                                           |
| ig           | Documents (5) G Add 🍸 Filters 🖾 More -                                                      |
| tter<br>tter | Type: Sites: Selected sites                                                                 |
| tter         | □ <none></none>                                                                             |
| *            | <ul> <li>990 Schedule B Part I Job Aid</li> <li>990 Schedule B Part I Template</li> </ul>   |
|              | <ul> <li>Contribution Statement Job Aid</li> <li>Contribution Statement Template</li> </ul> |
|              | Contribution Statement Template - Margin Option 1                                           |

| S Exports Administration                                     | ]  |
|--------------------------------------------------------------|----|
| Exports (4) 🔂 Add 🝸 Filters 🔟 More -                         |    |
| Sites: Selected sites                                        |    |
| Search 😌 Columns 🖬 Save list                                 |    |
| Name 🔺                                                       | Q  |
| ⊗ 990 Schedule B Part 1 Data                                 | 99 |
| Sontribution Statement Data Cumulative >= \$250 or Benefited | Cc |
| Sontribution Statement Data Cumulative Donations > \$0       | Cc |
| Sontribution Statement Data Single > = \$250 or Benefited    | Cc |

![](_page_28_Picture_3.jpeg)

### Remember:

- 990 Schedule B are based on contributions (pledges/straight donations/etc.) a
  person has given during the year. Pledge Payments do not count towards this, so if a
  donor is missing from the results, they may not have made any new contributions
  during the year. We use an accrual basis instead of a cash basis, which means that if
  a donor pledged \$5,000 but only paid \$4,000, they will show up as a \$5,000 donor.
- Don't worry if businesses on your 990s show as 'individuals' in the spreadsheet. Column D of the 990 Schedule B Part 1 form shows the type of contribution, not the type of constituent. The 3 choices are Person, Payroll and Noncash. The mail merge assumes "Person" for all contribution types.

![](_page_29_Picture_3.jpeg)

#### **Appeal and Event Inactive**

![](_page_30_Picture_1.jpeg)

### Make Appeals Inactive

- Reduces appeals returned when doing a batch search.
- Recommend keeping prior year active.
- Search for appeal then mark it inactive/

| Appeals (307) A21 - 2021 Annual Giving Campaign                                                                                                    | Tasks                                                              | 🔱 Appeal: (307) A21 - 2021 /                                                                                | Annual Giving Campaign                                                                             |
|----------------------------------------------------------------------------------------------------|--------------------------------------------------------------------|----------------------------------------------------------------------------------------------------|----------------------------------------------------------------------------------------------------|
| Marketing and Communications                                                                                                    | Mark inactive<br>Celete (307) A21 - 2021<br>Annual Giving Campaign | Description: 2021 Annual Giving Campaign<br>Business unit:<br>Category: Annual Giving (Friends of Scouting) | Start date:         1/1/2021           End date:         12/31/2021           Goal:         \$0.00 |
| Planning and other tasks       Appeal         Image: Planning calendar       Image: Appeal search         Image: Constituent density map       Image: Appeal mailings         Image: Appeal mailings       Image: Appeal progress results | View organization<br>calendar                                      | Report code: 2021<br>Site: Heart of America Council                                                         | Status: Active<br>Membership:                                                                      |

![](_page_31_Picture_5.jpeg)

#### Make Event Inactive

- Reduces events returned when doing an event search.
- Recommend keeping prior year event active.
- Search for event then mark it inactive

| eting and Communications  Revenue  Kevenue  Keve | Tasks ☆<br>✓ Edit event                                                                                                    | 🗐 L553                                             | 3 2022 Golf Tou                                                                                      | Irnament                                      |
|----------------------------------------------------------------------------------------------------|----------------------------------------------------------------------------------------------------|----------------------------------------------------|----------------------------------------------------------------------------------------------------|-----------------------------------------------|
| Events L553 2022 Golf Tournament                                                                                                    | <ul> <li>Edit lookup ID</li> <li>Configure seating layout</li> <li>Update event attendance</li> <li>Do not show event on<br/>event calendar</li> </ul> | Event date:<br>Site:<br>Location:                  | 10/17/2022<br>Indian Waters Council<br>The WildeWood Club<br>90 Mallet Hill Rd<br>Columbia, SC 29223 | Status:<br>Active<br>Lookup ID:<br>8-10002058 |
|                                                                                                    | Mark inactive Delete event Configure email alerts                                                                                                    | Room/Unit:<br>Contact:<br>Coordinator<br>Category: | Golf                                                                                                 |                                               |

#### CRM Data Tune Up(s)

![](_page_33_Picture_1.jpeg)

## CRM Data Tune-up Tools

- Subscription service from Blackbaud, paid for by National Council
- Address Validation
  - Provides CASS certification on new addresses
    - CASS, (the Coding Accuracy Support System) is a voluntary certification system provided by the United States Postal Service for mail services providers.
  - Ran for all primary address Jan. 2023
- Address Finder
  - Sends primary address to index against (NOCA) National Change of Address
  - Ran for all primary addresses March 2023
- Deceased Finder
  - Reviews individual against Social Security "deceased record" database
  - Current group members are excluded
  - Can be ran when requested by council
  - File (batch) needs to be reviewed by local council before being committed

![](_page_34_Picture_14.jpeg)

### **CASS Validation Example**

#### **Address Validation**

Prepared

| Changed: Yes         | ×                                                      |                                                              |             |           |                         |
|----------------------|--------------------------------------------------------|--------------------------------------------------------------|-------------|-----------|-------------------------|
| 🕅 4 1 of 2 🕨         | Find   Next                                            | ♣• ③                                                         |             |           |                         |
| Address Validation   | n Report                                               |                                                              |             |           |                         |
| Addresses processed: | 110966                                                 | Date processed:                                              | 11/8/2022 2 | :08:57 PM |                         |
| Addresses changed:   | 368                                                    |                                                              |             |           |                         |
| Name/Lookup ID 🖨     | Current Address                                        | Updated Address                                              | Type 韋      | Changed 韋 | Validation Message 🖨    |
|                      | 643 W Antigua Ter<br>Mountain House, California 95391  | 643 Antigua Ter<br>Mountain House, California 95391-<br>1284 | Home        | Yes       | Directional changed     |
|                      | 872 Montpellier Rd<br>Hickman, California 95323-9658   | 872 Montpelier Rd<br>Hickman, California 95323-9658          | Business    | Yes       | Street name changed     |
|                      | 149 Countryside Cir<br>Park City, Utah 84098-6102      | 149 E Countryside Cir<br>Park City, Utah 84098-6102          | Home        | Yes       | Directional changed     |
|                      | 4091 Daffodil Dr<br>Mariposa, California 95338-9483    | 4091 Silver Bar Rd<br>Mariposa, California 95338-9416        | Home        | Yes       | Address revised by LACS |
|                      | 10588 North Airport Road<br>Columbia, California 95370 | 10588 N Airport Rd<br>Columbia, California 95310-9728        | Home        | Yes       | ZIP changed             |
|                      | 712 Wiltshire Dr<br>Patterson, California              | 712 Wiltshire Dr<br>Patterson, California 95363-2492         | Home        | Yes       | ZIP changed             |
|                      | 4342 middlefield<br>Tracy, California 95377-5449       | 4342 Middlefield Dr<br>Tracy, California 95377-8416          | Home        | Yes       | Suffix changed          |
|                      | 2472 Montpellier Rd<br>Hickman, California 95323-9611  | 2472 Montpelier Rd<br>Hickman, California 95323-9611         | Home        | Yes       | Street name changed     |

#### **CASS Validation Example**

| County:   | San Joaquin 👻 | Congressional district: | CA's 9th | * |
|-----------|---------------|-------------------------|----------|---|
| Region:   | ×             | State house district:   |          | * |
| DPC:      | 431           | State senate district:  |          | * |
| CART:     | R028          | Local precinct:         |          | ~ |
| LOT:      | A0043         | ]                       |          |   |
| /alidatio | n information |                         |          |   |

Update details show on the details tab of the address. This example had the direction on the address adjusted. It also added the 10-digit zip-code and then filled in the detailed information on the left.

![](_page_36_Picture_3.jpeg)

### **Address Finder Changes**

| ddressFinder        |                                                              |                                                           |                 |            |                                  |
|---------------------|--------------------------------------------------------------|-----------------------------------------------------------|-----------------|------------|----------------------------------|
| Changed: Yes        | *                                                            |                                                           |                 |            |                                  |
| 🕅 🖣 🚺 of 197 🕨      | Find   Next                                                  | <b>4</b> • ③                                              |                 |            |                                  |
| AddressFinder Re    | port                                                         |                                                           |                 |            |                                  |
| ddresses processed: | 69043                                                        | Date processed:                                           | 3/1/2023 1:44:5 | 1 PM       |                                  |
| ddresses changed:   | 6461                                                         |                                                           |                 |            |                                  |
| Name/Lookup ID 🛊    | Current address                                              | Updated address                                           | Footnote * 🕤    | Changed \$ | Туре ≎                           |
|                     | 219 Downing Ct<br>Lompoc, California 93437-1425              | 206 North Rd Apt A<br>Lompoc, California 93436-2746       | М               | Yes        | Old Address Via<br>AddressFinder |
|                     | 795 Alamo Pintado Rd<br>Solvang, California 93463-2203       | 2028 Village Ln Ste 201<br>Solvang, California 93463-3223 | М               | Yes        | Old Address Via<br>AddressFinder |
|                     | 364 Downing Ln<br>Santa Maria, California 93455-<br>2033     | PO Box 408<br>Myrtle Creek, Oregon 97457-0040             | М               | Yes        | Old Address Via<br>AddressFinder |
|                     | 904 W Date Ave<br>Lompoc, California 93436-5209              | 4140 Constellation Rd<br>Lompoc, California 93436-1231    | М               | Yes        | Old Address Via<br>AddressFinder |
|                     | 7921 Robbie Cir<br>Goleta, California 93117-1016             | PO Box 80024<br>Goleta, California 93118-0024             | М               | Yes        | Old Address Via<br>AddressFinder |
|                     | 9305 Musselman Dr Apt 1<br>Atascadero, California 93422-5843 | 5275 El Verano Ave<br>Atascadero, California 93422-2828   | М               | Yes        | Old Address Via<br>AddressFinder |
|                     | PO Box 577<br>Santa Margarita, California 93453-             | 5083 Jake Ave<br>Pocatello, Idaho 83202-5260              | М               | Yes        | Old Address Via<br>AddressFinder |

![](_page_37_Picture_2.jpeg)

### **Address Finder Changes**

| Addresses (∠)  W Add   V Hiters   22   More *    |                         |         |                |            |          |  |  |  |
|--------------------------------------------------|-------------------------|---------|----------------|------------|----------|--|--|--|
| ✓ Show former contact information  TApply  Reset |                         |         |                |            |          |  |  |  |
| Contact information                              | Туре                    | Primary | Do not contact | Start date | End date |  |  |  |
| 206 North Rd Apt A Lompoc, CA 93436-2746         | Home (Current)          | Yes     |                |            |          |  |  |  |
|                                                  | Old Address Via Address | Fin     | Do not mail    | 8/4/2021   | 3/2/2023 |  |  |  |
|                                                  |                         |         |                |            |          |  |  |  |

Address Finder places an end date on the old address and make the new address primary. If the person moved and there is no new address or new address is bad, then the process will place "Do Not Mail" on the address.

| 3 131 1/2 Girard St Abbe | ville, AL  | 36310-2532         | Home (Current)                                                         | Yes | Do not mail |  |
|--------------------------|------------|--------------------|------------------------------------------------------------------------|-----|-------------|--|
| 🥖 Edit 🗙 Delete 🛛 🖄 Writ | e a letter |                    |                                                                        |     |             |  |
| 131 1/2 Girard St        | Ø          | 10/20/1999 - P     | resent                                                                 |     |             |  |
| United States            |            | Information source | e: AddressFinder                                                       |     |             |  |
|                          |            | Do not mail        | (Change of address form filed, but nev<br>address not in USPS records) | v   |             |  |
|                          |            | Seasonal:          | Not applicable                                                         |     |             |  |
|                          |            | o coornan          | ine oppiedore                                                          |     |             |  |

![](_page_38_Picture_4.jpeg)

### Where to find Data Lists

#### **Constituents Tab**

- Interactions List
- Organization Donor List
- Employer-Employee Relationships
- BSA Eagles List builder

#### **Revenue Tab**

- Appeal progress results
- Daily Revenue Transactions List
- Gift in Kind List
- Recurring Gift list
- Revenue Data Hygiene
- Write-Offs List

#### **Constituents Tab**

- Recognition Programs List
- Volunteer Award List

![](_page_39_Picture_16.jpeg)

![](_page_40_Picture_0.jpeg)

#### **Council Support**

Home > Council Support > Council Funding and Finance > Council Administration

#### Council Management Support

Contact Council Management Support

#### Council Assessments

Council Board Resources

**Council Business** Practices

Council Fiscal Management and Training

Journey to Excellence

Council Funding and Finance

Financial Planning

Funding The Council

#### Council Administration

Local Council Financial Audits

Back Office Business Solutions

#### **Council Administration**

The sections below provide tools for Council staff to assist them in the proper management of their Concil. This is designed for staff use but may provide detailed information to volunteers interested in the particular topics.

#### **Accountable Plan Template**

**Council Office Procedures Council Stewardship Policies** FASB Accounting Changes and the BSA - new for 2018 Fiscal Management Procedures for Stewardship Fiscal Policies and Procedures for BSA Units – Revised April 2022 - - BSA Units PayPal and Venmo Reporting Update Interpreting Financial Statements Life Insurance Imputed Calculation Local Council Accounting Manual Local Council Financial Audit Tools New York Conflict of Interest Policy–Updated March 20 New York Conflict of Interest Policy-March 2014 Records Retention Policy- Updated January 2012 Presentation: Fringe Benefits: Employer-Prov ived Vehicles and Group-Term Life Insurance – Uploaded April 2014 Record Camp Card Transactions—PeopleS Record Product Sales in General Ledge **Time Study Forms** 

#### Blackbaud CRM Resources

**BSA Fiscals Forum** 

PeopleSoft Support

Accounts Payable

#### www.scouting.org/financeimpact

Q

2

![](_page_40_Picture_29.jpeg)

![](_page_41_Picture_0.jpeg)

#### BOY SCOUTS OF AMERICA

JOIN US GIVE SHOP MY.SCOUTING

![](_page_41_Picture_3.jpeg)

#### Council Support

Council Management Support

#### **CRM Resources**

CRM (Blackbaud) User Forum Presentations

Contact Council Management Support

**Council Assessments** 

Council Business

Practices

Training

Council Fiscal

Management and

**Council Board Resources** 

Report Cookbook (for OLTP) BSA Appeal Progress & Appeal Constituent Reports

Home > Council Support > Council Funding and Finance > Council Administration > CRM Resources

#### 2022

2021

**CRM Process Videos** 

January 2022 User Forum – Slide Deck – recording February 2022 User Forum – Slide Deck – recording March 2022 User Forum – Slide Deck – recording April 2022 User Forum – Slide Deck – recording

Creating Constituent Interactions \* Using the Constituent Interaction Data List \* Using Development Workspace
 \* Scouting Gives Setup

Journey to Excellence

Council Funding and Finance

![](_page_41_Picture_17.jpeg)

#### Member Care Self-Service

<u>http://membercare.scouting.org</u>

• Creating an incident directly in JIRA

![](_page_42_Picture_3.jpeg)

![](_page_43_Figure_0.jpeg)

![](_page_43_Picture_1.jpeg)

#### Service Categories

![](_page_44_Figure_1.jpeg)

![](_page_44_Picture_2.jpeg)

#### Service Categories

![](_page_45_Figure_1.jpeg)

Prepared. For Life.™

#### http://membercare.scouting.org

![](_page_46_Picture_1.jpeg)

![](_page_46_Picture_2.jpeg)

## Summary – Description – Council

Summary

| DI 11 1     |      |          |         |          |
|-------------|------|----------|---------|----------|
| Riackbaud - | nood | DOW      | anuna   | category |
| Diackbauu - | neeu | I I E VV | uiviilu | catedory |
|             |      |          | 2       |          |

A brief description of your problem.

Description - For quick resolutions please provide as much detail as possible.

Please provide me a list of giving categories

Council #

006 Black Warrior Council

**~** 

NTL/HAB employees select 999 and NDC/Scout Shop employees select 000

![](_page_47_Picture_10.jpeg)

### User Name – Application - Attachments

#### Council #

![](_page_48_Picture_2.jpeg)

Create Cancel

![](_page_48_Picture_4.jpeg)

#### **Next Forum**

# May 17, 2023 10:00 am & 2:00 pm CT

![](_page_49_Picture_2.jpeg)

#### **Questions & Answers**

![](_page_50_Picture_1.jpeg)